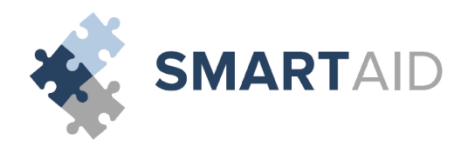

## Smart Aid Online Parent Application

## Welcome to Smart Aid! If this is your first time filing an application, please select "Create Account:"

| SMARTAID                                                                                                    | Info 🔍 Contact Us                      |  |
|----------------------------------------------------------------------------------------------------|----------------------------------------|--|
| Welcome to Smart Aid!                                                                                                    |                                        |  |
| Through this application we are going to walk you through the process of applying for financial aid a Just follow the on-screen prompts and if you have any questions during the process give us a call at | at your school.<br>• 1 (800) 360-8027. |  |
| <b>∦</b> New User                                                                                                    | Already have an Account                |  |
| If you're a first time Smart Aid applicant, please create an account.                                                                                                    | username/email                         |  |
|                                                                                                    | password                               |  |
| Create account                                                                                                    | Go<br>Forgot password?                 |  |
|                                                                                                    |                                        |  |

First, we will create an account that you will use to file applications not only for the current year, but also for years to come with Smart Aid:

| SMARTAID                          |                                                                         | Info 🔍 Contact Us 💻 🖛 |
|-----------------------------------|-------------------------------------------------------------------------|-----------------------|
|                                   |                                                                         |                       |
|                                   |                                                                         |                       |
|                                   |                                                                         |                       |
|                                   | Create an Account                                                       |                       |
| first name                        | last name                                                               |                       |
| email (this will be your username | e)                                                                      |                       |
| Password (minimum of 6 charac     | ters with at least one upper and lower case letter, number, and symbol) |                       |
| confirm password                  |                                                                         |                       |
|                                   | Save and check email to complete registration                           |                       |
|                                   |                                                                         |                       |
|                                   |                                                                         |                       |
|                                   |                                                                         |                       |
|                                   |                                                                         |                       |

Next, as the green button indicates, you must check your email for a verification link sent from <u>customerservice@smarttuitionmessages.com</u>. Please be sure to check your spam and junk mail folders, in case your email account identifies this email as such. Upon receiving the email, simply click the verification link within, and you're ready to complete your financial aid application! After logging into your new Smart Aid account, please be sure to watch the video tutorial, to help you

complete the application, or even chat with one of our Customer Support Professionals, right on the application webpage! Once you are ready to begin, click "Continue Application." You will then be prompted to enter the Parent/Guardian information for your *entire* household:

| My Applications                                                                                                    | My Documents                                                                                                    |
|----------------------------------------------------------------------------------------------------|----------------------------------------------------------------------------------------------------|
| Application for 2018-2019                                                                                                    | You have not yet submitted any documents.                                                                                                    |
|                                                                                                    |                                                                                                    |
|                                                                                                    |                                                                                                    |
| Here are some helpful hints for your financial aid application:                                                                                                    |                                                                                                    |
| Here are some helpful hints for your financial aid application:<br>Here are some helpful hints for your financial aid application:<br>D Take your time and answer each question accurately.                                                                                                    | Looking for more help?                                                                                                    |
| Here are some helpful hints for your financial aid application:<br>Here are some helpful hints for your financial aid application:<br>D Take your time and answer each question accurately.<br>D You will be able to save your application and come back to it at any time.                                                                                                    | Looking for more help?<br>Download a list of all documents to help you complete your application                                                                 |
| Here are some helpful hints for your financial aid application:<br>Here are some helpful hints for your financial aid application:<br>② Take your time and answer each question accurately.<br>③ You will be able to save your application and come back to it at any time.<br>☞ Your application will not be reviewed until the application is complete and all required documents are submitted. | Looking for more help?<br>Download a list of all documents to help you complete your application<br>Watch a video tutorial to help you complete your application |

|                                  | Income & Expenses | Assets & Deb            | ots Sp      | oecial Circumstances | Submit                          |
|----------------------------------|-------------------|-------------------------|-------------|----------------------|---------------------------------|
| A. Parent/Guardian Information - |                   |                         |             | Watch a              | video tutorial for this section |
| • Tell us about your family.     |                   |                         |             |                      |                                 |
| First Name                       |                   | La                      | st Name     |                      |                                 |
| Date of Birth                    | Cell F            | hone                    |             | Home Phone           |                                 |
| mm/dd/yyyy                       | (#1               | #) ###-####             |             | (###) ###-####       | A-16 44                         |
| Home Street Address              |                   |                         |             |                      | Apt. #                          |
| Zip Code                         | City              |                         |             | State<br>Select One  |                                 |
| Marital Status                   |                   |                         |             |                      |                                 |
| Select One                       | T                 |                         |             |                      |                                 |
| Work Status                      |                   |                         |             |                      |                                 |
| Select One                       | •                 |                         |             |                      |                                 |
|                                  |                   |                         |             |                      |                                 |
|                                  |                   | I confirm all details a | are correct |                      |                                 |

After adding each Parent/Guardian's information, click "Save & Continue to Dependent Information:"

| B. Dependent Information Watch a video tutorial for this section <td< th=""><th>Household Information Income &amp; Expenses</th><th>Assets &amp; Debts</th><th>Special Circumsta</th><th>nces Sul</th><th>omit</th></td<>                                                                                                    | Household Information Income & Expenses  | Assets & Debts | Special Circumsta | nces Sul                     | omit          |
|----------------------------------------------------------------------------------------------------|------------------------------------------|----------------|-------------------|------------------------------|---------------|
| ● Enter all dependents in the household.     First Name   Daughter   Daughter   Date of Birth   Ot/02/2000   Image: Stool Status   Applying for aid   To Daughter Test, Test Parent is:   Mother   Annual Tuition Contributions   Household   Other   Son   Son   Date of Birth   Ot/02/2000   Image: Stool Status   Other   Son   Son   Date of Birth   Ot/02/2000   Image: Stool Status   Value   Value   Information   Image: Stool Status   Output   Son   Date of Birth   Ot/02/2000   Image: Stool Status   Output of aid   You coming grade   Applying for aid   You coming grade   Applying for aid   You coming grade   Applying for aid   You coming grade   Applying for aid   You coming grade   Applying for aid   You coming grade   Applying for aid   You coming grade   Applying for aid   You coming grade   Applying for aid   You coming grade   Applying for aid   You coming grade   Applying for aid   You coming grade   Applying for aid   You coming grade   Applying for aid   You coming                                                                                                    | Dependent Information                    |                |                   | Watch a video tutorial for t | his section 🖵 |
| First Name Last Name   Date of Birth Test   Out/01/2000 Image: Constraint of the constraint of the c                            | D Enter all dependents in the household. |                |                   |                              |               |
| First Name Last Name   Daughter Test   Daughter Gender   01/01/2000 Image: Construction of the second of the second of the se                                                       |                                          |                |                   |                              |               |
| Daughter   Date of Birth   Ot/O1/2000   Image: Solution Contributions   Household   Other   Image: Solution Contributions   Household   Other   Image: Solution Contributions   B1 Dependent 1 Information   First Name   Son   Date of Birth   Out/2000   Image: Solution Contributions   Household   Other   Image: Solution Contributions   Print Name   Last Name   Son   Out/2000   Image: Solution Contributions   Vecoming grade   Vecoming rade   Image: Solution Contributions   Upcoming rade   Image: Solution Contributions   Image: Solution Contributions   Image: Solution Contributions   Image: Solution Contributions   Image: Solution Contributions   Image: Solution Contributions   Image: Solution Contributions   Image: Solution Contributions   Image: Solution Contributions   Image: Solution Contributions   Image: Solution Contributions   Image: Solution Contribution Contributions   Image: Solution Contribution Contributions   Image: Solution Contribution Contributio                                                                                                    | irst Name                                | Last Nam       |                   |                              |               |
| Date of Birth Gender   01/01/2000 Image: Conder Condended Condended C | Daughter                                 | Test           |                   |                              |               |
| 01/01/2000   Applying for aid   Applying for aid   To Daughter Test, Test Parent is:   Mother   Annual Tuition Contributions   Household   Other   \$ 0   B.1 Dependent 1 Information   First Name   Son   Date of Birth   Othour   School Status   Applying for aid   To Son Test, Test Parent is:   Mother   Y   Y   Y   Y   Y   Y   Y   Y   Y   Y   Y   Y   Y   Y   Y   Y   Y   Y   Y   Y   Y   Y   Y   Y   Y   Y   Y   Y   Y   Y   Y   Y   Y   Y   Y   Y   Y   Y   Y   Y   Y   Y   Y   Y   Y   Y   Y   Y   Y   Y   Y   Y   Y   Y   Y   Y   Y   Y   Y   Y   Y   Y    Y   Y                                                                                                    | ate of Birth                             | Gender         |                   |                              |               |
| School Status Upcoming grade   Applying for aid    To Daughter Test, Test Parent is:    Mother    Annual Tuition Contributions Other   Household Other   \$ 0    \$ 0    B.1 Dependent 1 Information    First Name Last Name   Son Test   Date of Birth Gender   01/01/2000    School Status Upcoming grade   Applying for aid    To Son Test, Test Parent is:                                                                                                    | 01/01/2000                               | 🛗 Male         |                   |                              | •             |
| Applying for aid   To Daughter Test, Test Parent is:   Mother   Annual Tuition Contributions   Household   Other   \$ 0   \$ 0   B.1 Dependent 1 Information   Erist Name   Son   Date of Birth   Out/01/2000   Image: School Status   Applying for aid   To Son Test, Test Parent is:   Mother                                                                                                    | chool Status                             | Upcoming       | grade             |                              |               |
| To Daughter Test, Test Parent is:<br>Mother<br>Annual Tuition Contributions<br>Household<br>0 Other<br>\$ 0<br>B.1 Dependent 1 Information<br>First Name<br>Son<br>Date of Birth<br>0 (J/01/2000<br>Cender<br>01/01/2000<br>Cender<br>School Status<br>Applying for aid<br>To Son Test, Test Parent is:<br>Mother<br>V                                                                                                    | Applying for aid                         | • K            | ٣                 |                              |               |
| Mother   Annual Tuition Contributions   Household   Other   \$ 0   \$ 0   \$ 0   \$ 1Dependent 1 Information     Sennove     First Name   Son   Date of Birth   Out/01/2000   Image: School Status   Applying for aid   To Son Test, Test Parent is:     Mother                                                                                                    | Daughter Test, Test Parent is:           |                |                   |                              |               |
| Annual Tuition Contributions Household Other                                                                                                    | Mother                                   | •              |                   |                              |               |
| Household Other   \$ 0 \$ 0   B.1 Dependent 1 Information Image: Comparison of the second second s                          | nnual Tuition Contributions              |                |                   |                              |               |
| \$ 0   B.1 Dependent 1 Information     First Name   Son   Date of Birth   01/01/2000   Image: School Status   Applying for aid   To Son Test, Test Parent is:     Mother                                                                                                    | ousehold                                 | Other          |                   |                              |               |
| B.1. Dependent 1 Information     First Name     Son   Date of Birth   Ot/01/2000     Emore     School Status   Applying for aid   To Son Test, Test Parent is:     Mother                                                                                                    | \$ 0                                     | \$ 0           |                   |                              |               |
| First Name     Last Name       Son     Test       Date of Birth     Gender       01/01/2000     Image: Constraint of the second second                                                                          | 1 Dependent 1 Information                |                |                   |                              | 🖻 Remove      |
| Son     Test       Date of Birth     Gender       01/01/2000     Image: Constraint of the second second                                          | irst Name                                | Last Nam       |                   |                              |               |
| Date of Birth     Gender       01/01/2000     Image       School Status     Upcoming grade       Applying for aid     Image       To Son Test, Test Parent is:     Image                                                                                                    | Son                                      | Test           |                   |                              |               |
| 01/01/2000     Image       School Status     Upcoming grade       Applying for aid     Image       To Son Test, Test Parent is:     Image                                                                                                    | ate of Birth                             | Gender         |                   |                              |               |
| School Status Upcoming grade Applying for aid  To Son Test, Test Parent is: Mother                                                                                                    | 01/01/2000                               | Female         |                   |                              | •             |
| Applying for aid T<br>To Son Test, Test Parent is:                                                                                                    | chool Status                             | Upcoming       | grade             |                              |               |
| To Son Test, Test Parent is:                                                                                                    | Applying for aid                         | • 1            | •                 |                              |               |
| Mother Y                                                                                                    | o Son Test, Test Parent is:              |                |                   |                              |               |
|                                                                                                    | Mother                                   | •              |                   |                              |               |
| Annual Tuition Contributions                                                                                                    | nnual Tuition Contributions              |                |                   |                              |               |
| Household Other                                                                                                    | ousehold                                 | Other          |                   |                              |               |
| \$ 0 \$ 0                                                                                                    | \$ 0                                     | \$ 0           |                   |                              |               |
| Add an other dependent                                                                                                    | Add an other dependent                   |                |                   |                              |               |

Please be sure to indicate the children who are applying for financial aid with "Applying for Aid" as their **School Status**. Here, you'll also see 2 fields under **Annual Tuition Contributions**. The "Household" field indicates how much your family can afford towards the specific dependent's tuition expense. Similarly, the "Other" field refers to any source from outside of your household that contributes towards the tuition expense. For example, if the student's grandparents (or other relative) gifted money towards tuition, or if the dependent received a scholarship or grant from another source, that would be indicated here. After adding each of your household's dependents, click "Save & Continue to Students on Application." This brings us to the "Select a School" page. Please be advised that you can apply to as many Smart Aid Schools as needed with just one application!

| Your Application                 |                      |                           |                |                                 |                     |                  |
|----------------------------------|----------------------|---------------------------|----------------|---------------------------------|---------------------|------------------|
|                                  | on Income & Expense: | s Assets & Debts          |                | Special Circumstances           | s                   | Submit           |
| Y Students on Application        | tion                 |                           |                | Watch                           | a video tutorial fo | r this section 🖵 |
| Student 1 - Test, Daughter       |                      |                           |                |                                 |                     |                  |
| 10427 Smart Aid I                | I Demo School        |                           |                |                                 |                     | •                |
| Student 2 - Test, Son            |                      |                           |                |                                 |                     |                  |
| C. Select A School               |                      |                           |                |                                 |                     | March            |
|                                  |                      |                           |                |                                 |                     | Next             |
| School Code                      |                      | School Name               |                |                                 |                     |                  |
| 10427                            |                      |                           |                |                                 |                     |                  |
| City                             |                      | State                     | Ra             | dius                            |                     |                  |
|                                  |                      | Select One                | •              | Select                          | ٩                   | ×                |
| School Code School I             | I Name               | School City               | State          | Grades                          | Radius              | Select           |
| 10427 Smart A                    | Aid Demo School      | Omaha                     | NE             | PK,K,1,2,3,4,5,6,7,8,9,10,11,12 | 0                   | <b>V</b>         |
| Select student(s) Test, Daughter |                      |                           | Test, Son      |                                 |                     |                  |
|                                  |                      |                           |                |                                 |                     |                  |
|                                  |                      |                           |                |                                 |                     |                  |
|                                  |                      | ⊖ Back Save & Continue to | Select A Schoo | Θ                               |                     |                  |
|                                  |                      |                           |                |                                 |                     |                  |

There are several fields where you can search for the school(s) you are applying for. Type in the 5digit school code listed on the Parent Instructions you've received, the name of the school, or the school's city, then click the green magnifying glass button to search. Your school will then appear within the grid on the page. Once you've selected your school, as seen above, select which of your dependents is attending the school, and click the green "Next" button. When applying for financial aid for additional dependents, please remove the school code from the School Code search bar, then enter the school code for the next school you would like to apply for, and click the green magnifying glass to locate the new school. Just as before, when the school appears, select the school and the dependent that will be applying for financial aid using the corresponding checkboxes. Once you have selected a school for your each of your dependents indicated to be "Applying for Financial Aid," please click the green "Next" button, as seen in the screenshot below:

| Your Application       |                         |                |             |                       |            |                                      |                     |                   |
|------------------------|-------------------------|----------------|-------------|-----------------------|------------|--------------------------------------|---------------------|-------------------|
| Household              | Information             | Income & Exper | nses        | Assets & Debts        |            | Special Circumstances                | 2                   | Submit            |
| Y Students o           | n Application           |                |             |                       |            | Watch                                | a video tutorial fo | or this section 🖵 |
| Student 1 - Test,      | Daughter                |                |             |                       |            |                                      |                     |                   |
| 10427                  | Smart Aid Demo Schoo    |                |             |                       |            |                                      |                     | 8                 |
| Student 2 - Test,      | Son                     |                |             |                       |            |                                      |                     |                   |
| 99999                  | Our Faithful Test Schoo | I.             |             |                       |            |                                      |                     |                   |
|                        |                         |                |             |                       |            |                                      |                     |                   |
| C. Select A Scho       | DOI                     |                |             |                       |            |                                      |                     | Next >            |
| School Code            |                         |                | School Name |                       |            |                                      |                     |                   |
| 99999                  |                         |                |             |                       |            |                                      |                     |                   |
| City                   |                         |                | State       |                       |            | Radius                               |                     | _                 |
|                        |                         |                | Select One  |                       | •          | Select V                             | Q                   |                   |
| School Code            | School Name             |                | School City |                       | State      | Grades                               | Radius              | Select            |
| 99999                  | Our Faithful Test Sch   | lool           | New york    |                       | NY         | KHalf,KFull,1,2,4,5,6,7,8,9,10,11,12 | 0                   | 2                 |
| Select stud<br>Test, [ | ent(s)<br>Daughter      |                |             | Z Te                  | st, Son    |                                      |                     |                   |
|                        |                         |                |             |                       |            |                                      |                     |                   |
|                        |                         |                |             |                       |            |                                      |                     |                   |
|                        |                         |                | () Back     | Save & Continue to Se | lect A Sci | nool 🛛                               |                     |                   |
|                        |                         |                |             |                       |            |                                      |                     |                   |

Next, you will be prompted to enter the Grade of your dependent(s) that are applying for aid. Please make sure to enter your student's grade for the upcoming 2020-2021 school year (not their current grade) and select the Parish you belong to or the Non-Parishioner code. Leaving these fields blank will delay the processing of your application:

|                       |                          |                                  | a 11at i              |                                |              |
|-----------------------|--------------------------|----------------------------------|-----------------------|--------------------------------|--------------|
| Household Information | Income & Expenses        | Assets & Debts                   | Special Circumstances | Subn                           | nıt          |
| C. Select A School    |                          |                                  |                       | Watch a video tutorial for thi | is section 🖵 |
| Student               | School Name              | Grade                            | Code                  | Tuition                        |              |
| Test, Daughter        | Smart Aid Demo School    | 5                                | ▼ Select              | \$ 32,950                      |              |
| Test, Son             | Our Faithful Test School | 1                                | ▼ Select              | ▼ \$ 10,000                    |              |
|                       |                          |                                  |                       |                                |              |
|                       |                          |                                  |                       |                                |              |
|                       | ⊖Back                    | Save & Continue to Employment In | come                  |                                |              |

Then you will be asked to enter your Employment Income if you are employed, and your Business Income if you are self-employed:

| Your Application                        |                                          |                                                      |                       |                                  |
|-----------------------------------------|------------------------------------------|------------------------------------------------------|-----------------------|----------------------------------|
| Household Information                   | Income & Expenses                        | Assets & Debts                                       | Special Circumstances | Submit                           |
| D. Employment Income                    |                                          |                                                      | Watch a v             | ideo tutorial for this section 🖵 |
| O In this section you will tell us abo  | ut your employment income. Please have y | your most recent paystubs available.                 |                       |                                  |
| Parent/Guardian<br>Select One           | Employer Name                            | Current<br>Pick One                                  | Est. Annual Income    | Remove                           |
| Add another employer E. Business Income |                                          |                                                      |                       |                                  |
| • In this section you will tell us abo  | ut your business income (if applicable). |                                                      |                       |                                  |
| Parent/Guardian<br>Select One           | Business Name                            | Active<br>Pick One<br>Type of Business<br>Select One | Est. Annual Income    | Dwned                            |
| Remove                                  |                                          | Sectore                                              |                       |                                  |
|                                         |                                          |                                                      |                       | СНА                              |

After adding your employment and/or Business Information, please confirm that all answers are correct, then click "Save & Continue to Monthly Income:"

| Household Information                                                                                                    | Income & Expenses               | Assets & Debts S              | Special Circumstances       | Submit                                   |
|----------------------------------------------------------------------------------------------------|---------------------------------|-------------------------------|-----------------------------|------------------------------------------|
| F. Monthly Income                                                                                                    |                                 |                               | Watch a vid                 | leo tutorial for this section $igsquare$ |
| Do you currently receive monthly income?<br>(Examples: Food Stamps, Social Security, Child<br>Please enter monthly amounts:<br>Welfare/TANF<br>\$<br>Social Security benefits for: | Support, etc.)<br>Child Support | Alimony<br>\$                 | Yes<br>Retirement/IRA<br>\$ | •                                        |
| Parent/Guardian                                                                                                    | Dependent                       | Housing Allowance             | Miscellaneous               |                                          |
| G. Other Annual Income                                                                                                    | roster Care                     | Other                         |                             |                                          |
| Do you currently receive additional annual inc<br>(Examples: Unemployment, Worker's Compen<br>Please enter annual amounts:                                                         | ome?<br>isation, etc.)          |                               | Yes                         | T                                        |
| Interest & Dividends                                                                                                    | Worker's Compensation           | Unemployment                  | Miscellaneous               |                                          |
| Select all that apply for Miscellaneous income:     Capital Gains     Inheritance     Assistance from friends/relatives                                                            | 2                               | Winnings     1099-M     Other | \$                          |                                          |
|                                                                                                    |                                 |                               |                             |                                          |

After entering all the Monthly and Other Annual Income that is applicable to your household, click the "Save & Continue to Housing Expenses" button. Here, you will be prompted to enter your Housing Information, whether you Own a home, or Rent a home:

| Household Information       Income & Expenses       Assets & Debts       Special Circumstances       Submit         H. Housing Expense       Watch a video tutorial for this section       Income & Expense       Income & Expense <th>our Application</th> <th></th> <th></th> <th></th> <th></th> | our Application                           |                   |                               |                                 |                                  |
|----------------------------------------------------------------------------------------------------|-------------------------------------------|-------------------|-------------------------------|---------------------------------|----------------------------------|
| H. Housing Expense Watch a video tutorial for this section   Do you rent or own your primary residence? Own   Monthly Mortgage \$   Current Market Value \$   Current Market Value \$   Total Owed on Property \$   Please enter annual amounts   Electricity Expense   \$   Gas, Oil, Coal Expense   \$   Water/Sewage Expense     Yep of Dwelling                                                                                                    | Household Information                     | Income & Expenses | Assets & Debts                | Special Circumstances           | Submit                           |
| Do you rent or own your primary residence?   Monthly Mortgage   Current Market Value   Total Owed on Property   Please enter annual amounts   Electricity Expense   S   Previous Year Property Tax   Gas, Oil, Coal Expense   S   Vater/Sewage Expense   S   Type of Dwelling                                                                                                    | H. Housing Expense                        |                   |                               | Watch a v                       | ideo tutorial for this section 🖵 |
| Monthly Mortgage \$   Current Market Value \$   Total Owed on Property \$   Total Owed on Property \$   Please enter annual amounts   Electricity Expense   \$   Gas, Oli, Coal Expense   \$   Water/Sewage Expense     \$   Type of Dwelling                                                                                                    | Do you rent or own your primary residence | e?                |                               | Own                             | T                                |
| Current Market Value       \$         Total Owed on Property       \$         Total Owed on Property       \$         Please enter annual amounts       \$         Electricity Expense       \$         Gas, Oil, Coal Expense       \$         Water/Sewage Expense       \$         Vater/Sewage Expense       \$         Itorfirmal details are correct       *                                                                                                    | Monthly Mortgage                          |                   |                               | \$                              |                                  |
| Total Owed on Property     \$       Please enter annual amounts       Electricity Expense       Gas, Oil, Coal Expense       \$       Water/Sewage Expense         Year Home Insurance         Yuater/Sewage Expense         Iterrifimal Idetails are correct                                                                                                    | Current Market Value                      |                   |                               | \$                              |                                  |
| Please enter annual amounts         Electricity Expense         Gas, Oil, Coal Expense         \$         Water/Sewage Expense         \$         Type of Dwelling                                                                                                    | Total Owed on Property                    |                   |                               | \$                              |                                  |
| Electricity Expense     \$     Previous Year Property Tax     \$       Gas, Oil, Coal Expense     \$     Previous Year Home Insurance     \$       Water/Sewage Expense     \$     Type of Dwelling     •                                                                                                    | Please enter annual amounts               |                   |                               |                                 |                                  |
| Gas, Oil, Coal Expense     \$     Previous Year Home Insurance       Water/Sewage Expense     \$     Type of Dwelling                                                                                                    | Electricity Expense                       | \$                |                               | Previous Year Property Tax \$   |                                  |
| Water/Sewage Expense     \$     Type of Dwelling                                                                                                    | Gas, Oil, Coal Expense                    | \$                |                               | Previous Year Home Insurance \$ |                                  |
| Back I confirm all details are correct                                                                                                    | Water/Sewage Expense                      | \$                |                               | Type of Dwelling                | Ŧ                                |
| Back     Iconfirm all details are correct                                                                                                    |                                           |                   |                               |                                 |                                  |
| Back     I confirm all details are correct                                                                                                    |                                           |                   |                               |                                 |                                  |
|                                                                                                    |                                           | <b>⊙</b> Back     | I confirm all details are cor | rect                            |                                  |

The next page will ask for information regarding other expenses that might be applicable to your household:

| Household Information                 | Income & Expenses | Assets & Debts                   | Special Circumstances | Submit                              |
|---------------------------------------|-------------------|----------------------------------|-----------------------|-------------------------------------|
| I. Medical Expense                    |                   |                                  | Watch                 | a video tutorial for this section 🖵 |
| Do you have current or past medical   | expenses?         |                                  | Select                | •                                   |
|                                       |                   |                                  |                       |                                     |
| J. Child Support/Alimony              |                   |                                  |                       |                                     |
| Do you currently pay child support to | o others?         |                                  | Select                | •                                   |
| Do you currently pay alimony suppor   | rt to others?     |                                  | Select                | •                                   |
|                                       |                   |                                  |                       |                                     |
| K. Child Care                         |                   |                                  |                       |                                     |
| Do you currently have child care cos  | t?                |                                  | Select                | ٣                                   |
| L. Elderly Care                       |                   |                                  |                       |                                     |
| Do you currently have elderly care of | ost?              |                                  | Select                | T                                   |
|                                       |                   |                                  |                       |                                     |
|                                       | ©E                | Back Save & Continue to Donation | ect                   |                                     |
|                                       |                   | Save & continue to Donation      |                       | CHA                                 |

After completing these items, please click "Save & Continue to Donations" to find the Donations section:

| Household Information                  | Income & Expenses                 | Assets & Debts                       | Special Circumstances | Submit                            |
|----------------------------------------|-----------------------------------|--------------------------------------|-----------------------|-----------------------------------|
|                                        |                                   |                                      |                       |                                   |
| M. Donations                           |                                   |                                      | Watch a               | video tutorial for this section 🖵 |
| In this section you will tell us about | t your donations (if applicable). |                                      |                       |                                   |
| Do you donate to any charities or org  | anizations?                       |                                      | Yes                   | T                                 |
| Name of Charity/Organization           |                                   |                                      |                       | Remove                            |
| Total Annual Donation                  |                                   | \$ Enter dollar amour                | nt                    |                                   |
|                                        |                                   |                                      |                       |                                   |
| Add                                    |                                   |                                      |                       |                                   |
| Au                                     |                                   |                                      |                       |                                   |
|                                        |                                   |                                      |                       |                                   |
|                                        | (A) P                             | ack i comminanti details are correct |                       |                                   |

If your household makes any contributions to charities or organizations, please list the amounts and the name of the organization, and **add** each separately. Once this is completed, click "Save & Continue to Real Estate:"

| Your Application                       |                                    |                                     |                       |                                   |        |
|----------------------------------------|------------------------------------|-------------------------------------|-----------------------|-----------------------------------|--------|
| Household Information                  | Income & Expenses                  | Assets & Debts                      | Special Circumstances | Submit                            |        |
| N Deal Estate                          |                                    |                                     | Wate                  | h a video tutorial for this secti | on 🗌   |
| N. Near Estate                         |                                    |                                     | Wate                  | The video totomar for this secto  | 011-2- |
| Do you own any additional property     | other then your primary residence? |                                     |                       | No                                | •      |
|                                        |                                    |                                     |                       |                                   |        |
| O. Retirement Plans                    |                                    |                                     |                       |                                   |        |
| Do you currently have a retirement t   | fund set un?                       |                                     |                       | No                                | •      |
| bo you currently have a retriement     | unu secup:                         |                                     |                       | 140                               |        |
|                                        |                                    |                                     |                       |                                   |        |
| P. Current Assets                      |                                    |                                     |                       |                                   |        |
| Please enter totals for any that apply | y to your household                |                                     |                       |                                   |        |
| Checking Account                       | \$                                 | Cash                                |                       | \$                                |        |
| Savings Account                        | \$                                 | Stocks CDs Br                       | ands etc.             | \$                                |        |
| Sering Precount                        | Ÿ                                  | 5000,005,00                         |                       | Ŷ                                 |        |
|                                        |                                    |                                     |                       |                                   |        |
|                                        |                                    | Roade I confirm all details are con | rect                  |                                   |        |
|                                        |                                    | Save & Continue to Vehicle          | s                     |                                   | СНА    |
|                                        |                                    |                                     |                       |                                   |        |

Here, you will be asked for information such as, additional property other than your primary residence, retirement plans, as well as current assets. Once these fields have been accurately completed, please click "Save & Continue to Vehicles." The next page of the application asks questions regarding your family's vehicles, recreational vehicles, as well as current debts, as seen below:

| Your Application                       |                       |                              |                   |                  |                                       |     |
|----------------------------------------|-----------------------|------------------------------|-------------------|------------------|---------------------------------------|-----|
| Household Information                  | Income & Expenses     | Assets & Debts               | Special Circumsta | nces             | Submit                                |     |
| Q. Vehicles                            |                       |                              |                   | Watch a vi       | ideo tutorial for this section $\Box$ |     |
| Which option describes your family!    | s vehicle expense(s)? |                              |                   | Select           | •                                     |     |
|                                        |                       |                              |                   |                  |                                       |     |
| R. Recreational Vehicles/Boats         |                       |                              |                   |                  |                                       |     |
| Do you own any recreational vehicle    | s/boats?              |                              |                   | Select           | •                                     |     |
|                                        |                       |                              |                   |                  |                                       |     |
| S. Debts                               |                       |                              |                   |                  |                                       |     |
| Please enter totals for any that apply | y to your household   |                              |                   |                  |                                       |     |
| Credit Card                            | Bank Loar             | IS                           | Other Debt:       | 5                |                                       |     |
| Enter dollar amount                    | \$ Er                 | nter dollar amount           | \$ Entr           | er dollar amount |                                       |     |
| Student/Education Loans for:           |                       |                              |                   |                  |                                       |     |
| Parent(s)/Guardian(s)                  | Depender              | nt(s)                        |                   |                  |                                       |     |
| Enter dollar amount                    | \$ Er                 | nter dollar amount           |                   |                  |                                       |     |
|                                        |                       |                              |                   |                  |                                       |     |
|                                        | ●Bad                  | I confirm all details are co | rect              |                  |                                       |     |
|                                        |                       | Save & Continue to Custom Qu | estions ()        |                  |                                       | HAT |

After completing the applicable fields, be sure to click "Save & Continue to Custom Questions." If your school has decided to add any questions to the financial aid application, they will be found here:

| Household Information                                                                               | Income & Expenses                                        | Assets & Debts                        | Special Circumstances | Submit    |
|----------------------------------------------------------------------------------------------------|----------------------------------------------------------|---------------------------------------|-----------------------|-----------|
| T. Custom Questions                                                                                 |                                                          |                                       |                       |           |
| School Name: Smart Aid Demo Schoo                                                                   | l                                                        |                                       | School Coo            | de: 10427 |
| <ol> <li>What is the public school you are a</li> <li>What high school did the parent(s)</li> </ol> | ssigned to?<br>/guardian(s) on this application graduate | e from?                               |                       |           |
|                                                                                                    |                                                          |                                       |                       |           |
|                                                                                                    |                                                          |                                       |                       |           |
|                                                                                                    |                                                          | I confirm all detail <u>s are cor</u> | rect                  |           |
|                                                                                                    | © Back                                                   | Save & Continue to Special Circur     | nstances 🛛            | CH        |

If your school does choose to implement these, please answer each of the following questions, then click the "Save & Continue to Special Circumstances" button once finished. Next, you will come to a Special Circumstances page where you can include any hardships your family may have recently gone through, or why you are applying for financial aid. Please note that you can select as many of these circumstances that apply to your family, as well as including a custom message, up to 3000 characters, by selecting "Other:"

| Your Application                 |                                            |                                                                |                         |                                                |
|----------------------------------|--------------------------------------------|----------------------------------------------------------------|-------------------------|------------------------------------------------|
| Household Information            | Income & Expenses                          | Assets & Debts                                                 | Special Circumstances   | Submit                                         |
| U. Special Circumstances         |                                            |                                                                | ,                       | Watch a video tutorial for this section $\Box$ |
| Your household is expecting an   | other child this year.                     |                                                                |                         |                                                |
| You are in the process of a divo | rce or separation.                         |                                                                |                         |                                                |
| Your spouse will not cooperate   | in completing this form.                   |                                                                |                         |                                                |
| There has been a recent death    | in the household.                          |                                                                |                         |                                                |
| A household member has been      | recently diagnosed as severely ill.        |                                                                |                         |                                                |
| A household member has a pro     | blem (addiction, mental illness, etc) that | is causing financial stress.                                   |                         |                                                |
| You are a non-custodial parent   | who is required by your school to comple   | ete this financial aid form, in addition                       | o the custodial parent. |                                                |
| Your household does not pay re   | ent or mortgage.                           |                                                                |                         |                                                |
| Your household does not file at  | federal tax document (1040, 1040A, 104     | OEZ).                                                          |                         |                                                |
| A household member is recent     | ly unemployed.                             |                                                                |                         |                                                |
| Other                            |                                            |                                                                |                         |                                                |
|                                  |                                            |                                                                |                         |                                                |
|                                  | •                                          | Back I confirm all details are com<br>Save & Continue to Submi | ect<br>O                |                                                |
|                                  |                                            |                                                                |                         | CH                                             |

After completing the Special Circumstances page, click "Save & Continue to Submit." We're almost done! The next page is where you will find Family School Codes (Parishioner and Non-Parishioner), your school's application fee as well as the Terms and Conditions. <u>A family code must be selected in order for you to be considered for financial aid</u>:

| Household Information Income & Expenses                                                                                                    | Assets & Debts                                                                                                    | Special Circumstances                                                                                                    | Submit                                                                                                    |
|----------------------------------------------------------------------------------------------------|----------------------------------------------------------------------------------------------------|----------------------------------------------------------------------------------------------------|----------------------------------------------------------------------------------------------------|
| V. Submit                                                                                                    |                                                                                                    | Watch a                                                                                                    | video tutorial for this section $\Box$                                                                         |
| Family School Codes                                                                                                    |                                                                                                    |                                                                                                    |                                                                                                    |
| Smart Aid Demo School                                                                                                    |                                                                                                    | Family School Code                                                                                                    | T                                                                                                    |
| Application Fee                                                                                                    |                                                                                                    |                                                                                                    |                                                                                                    |
| \$0.00 Total Application Cost                                                                                                    |                                                                                                    |                                                                                                    |                                                                                                    |
| Terms & Conditions                                                                                                    |                                                                                                    |                                                                                                    |                                                                                                    |
| I understand that in order to be considered for financial aid, I m<br>required documents to Smart Tuition, including all completed tay<br>information or documents as it pertains to this application. I agre-<br>publicly available information. I understand if I fail to submit the<br>any way. I may be disqualified by the school from receiving finance<br>Tuition to debit my account. | ust complete all sections of the application<br>forms and other financial documents. I age<br>to allow Smart Tuition to provide the sch<br>required tax forms and other financial doc<br>ial aid. If I have selected to make my applic | n that apply to my household. I agree to submit<br>gree that Smart Tuition may contact me to requ-<br>ool with an analysis based on required applicat<br>uments or misepresent information submits<br>cation processing fee via debit card or credit ca | all requested and<br>est additional<br>tion and additional<br>d on this application in<br>rd I authorize Smart |
|                                                                                                    |                                                                                                    |                                                                                                    | Submit Cancel                                                                                                  |
|                                                                                                    |                                                                                                    |                                                                                                    | СН                                                                                                    |

After clicking "Save & Continue to Payment," you are brought to the last page to the application! This page will show you your transaction number, as well as the total amount for the transaction. Please enter your credit card information and submit your payment. That's it! You've successfully applied for financial aid for the 2020-2021 school year! You may now upload your supporting documents for review. Please be aware that no applications will be reviewed without supporting documentation. If you have any questions, please feel free to contact our Parent Support Center at 1-800-360-8027, or email us at <u>support@smartaidforparents.com</u>.

After completing your application, please see the next page for instructions of how to upload your supporting documentation.

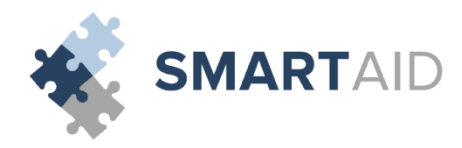

Uploading documents to your financial aid application is as easy as 1, 2, 3!

- 1. First, login to your <u>www.smartaidforparents.com</u> account and click the "Documentation" Tab.
- 2. Next, select the type of document and the document file from your computer:

| Documentation                                                |                                                                                                    | Watch a video tutorial for this section 🖵                                                                                                    |
|--------------------------------------------------------------|----------------------------------------------------------------------------------------------------|----------------------------------------------------------------------------------------------------|
| Based on the answers you have a series of your application w | ave provided in your application, the below documen<br>vill not begin until all documents are received. | tation is required for review of your application.                                                                                                    |
| Required Documents                                           |                                                                                                    | Submit Documents                                                                                                    |
| Federal Tax Return<br>1040, 1040A, 1040EZ                    | ✓ Upload Successful                                                                                     | Accepted document types: PDF, PNG, JPEG, TIFF. File must be under 25MB                                                                                                  |
| Parent 1 Paystub                                             | <ol> <li>Document cannot be provided</li> </ol>                                                         |                                                                                                    |
| Parent 1 W2                                                  | Ocument cannot be provided                                                                              | Please Upload Each Document Type individually to help us track the documents you've<br>submitted. This will help us identify when your application is ready for review. |
|                                                              |                                                                                                    | Upload documents directly to your application:                                                                                                    |
|                                                              |                                                                                                    |                                                                                                    |

Then, make sure you've selected the correct file, and click upload. Please be advised that in orderyou're your application to be processed in a timely manner, each document should be uploaded separately and labeled by type.
 CAUTION: Press of the issueled ad it expects the separately uploaded is the process of the process of the separately and labeled by type.

| IOME 🖌 APPLY NOW 🗐 MY                                  |                                                                                                    | ICATION 2017-                                                                    |
|--------------------------------------------------------|----------------------------------------------------------------------------------------------------|----------------------------------------------------------------------------------|
| Documentation                                          |                                                                                                    | Watch a video tutorial for this section $\Box$                                   |
| Based on the answers you<br>Review of your application | I have provided in your application, the below documentation is<br>n will not begin until all documents are received. | required for review of your application.                                         |
| Required Documents                                     |                                                                                                    | Submit Documents                                                                 |
| Federal Tax Return<br>1040, 1040A, 1040EZ              | ✓ Upload Successful                                                                                                   | Accepted document types: PDF, PNG, JPEG, TIFF. File must be under 25MB           |
| Parent 1 Paystub                                       | <ol> <li>Document cannot be provided</li> </ol>                                                                       | Direct Haland Fack Descent Tree individually to hala us to all the descent to us |
| Parent 1 W2                                            | Ocument cannot be provided                                                                                            | submitted. This will help us identify when your application is ready for review. |
|                                                        |                                                                                                    | Upload documents directly to your application:                                   |
|                                                        |                                                                                                    | Federal Tax Return                                                               |
|                                                        |                                                                                                    | f1040.pdf Q Browse                                                               |
|                                                        |                                                                                                    |                                                                                  |

That's it! As easy as 1, 2, 3!